# Guide to Thesis Submission Procedure Ajou Univ. Central Library

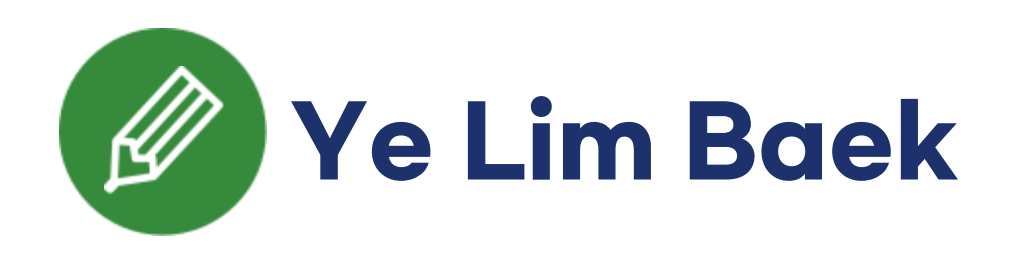

# Contents

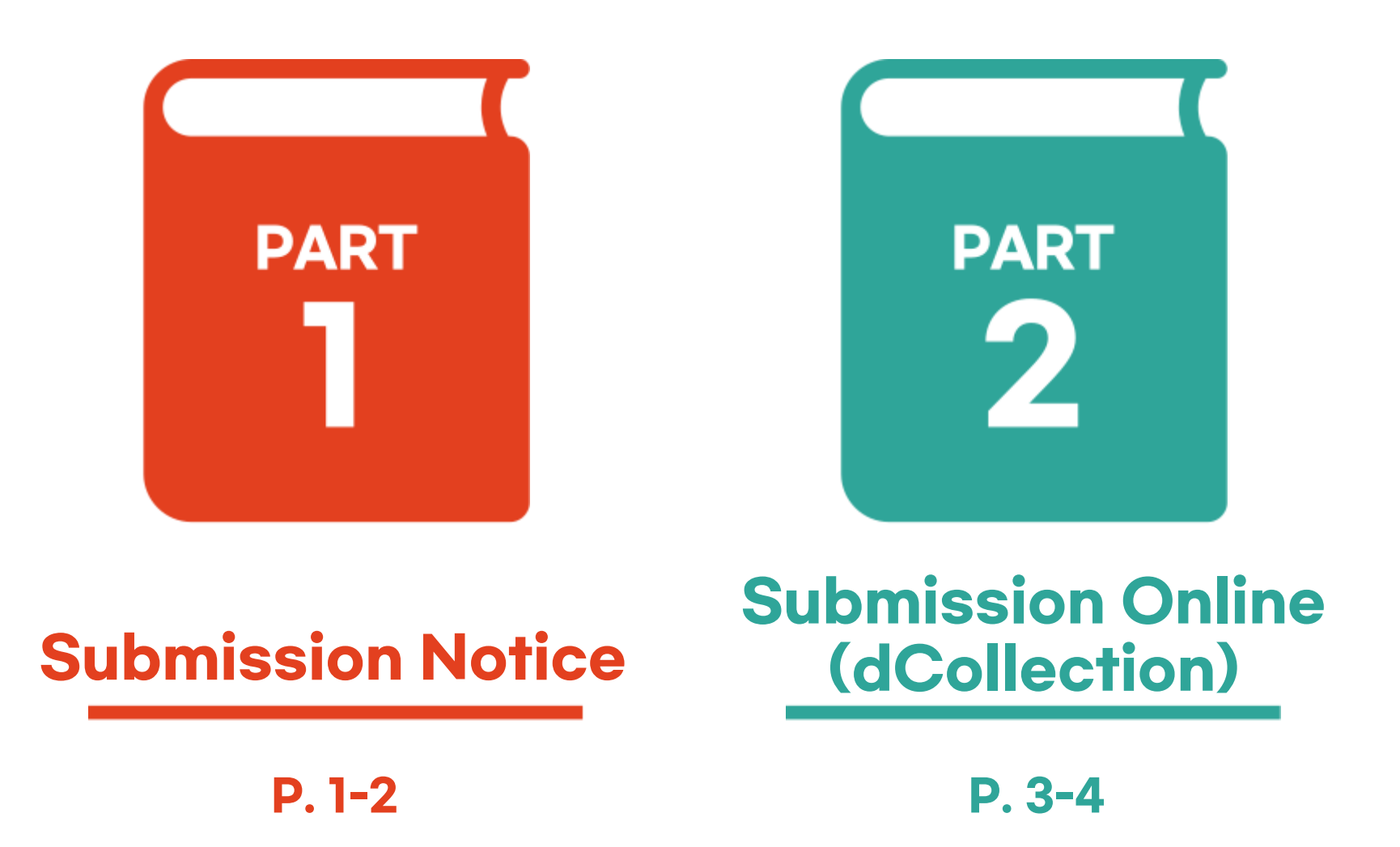

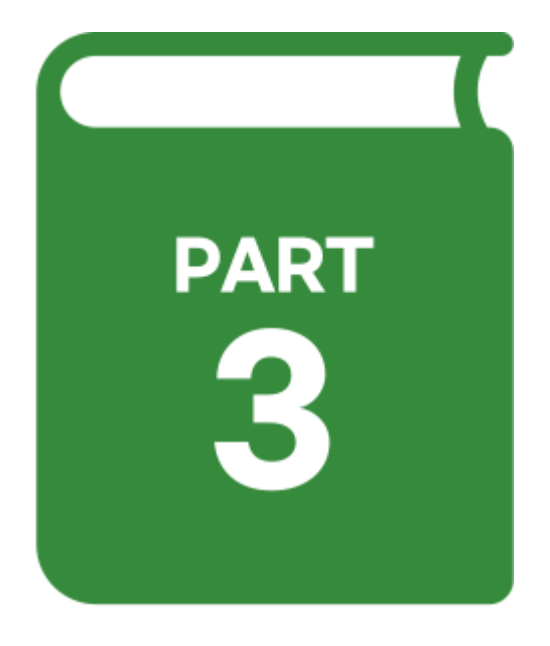

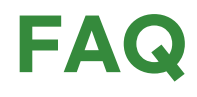

**P. 5-10** 

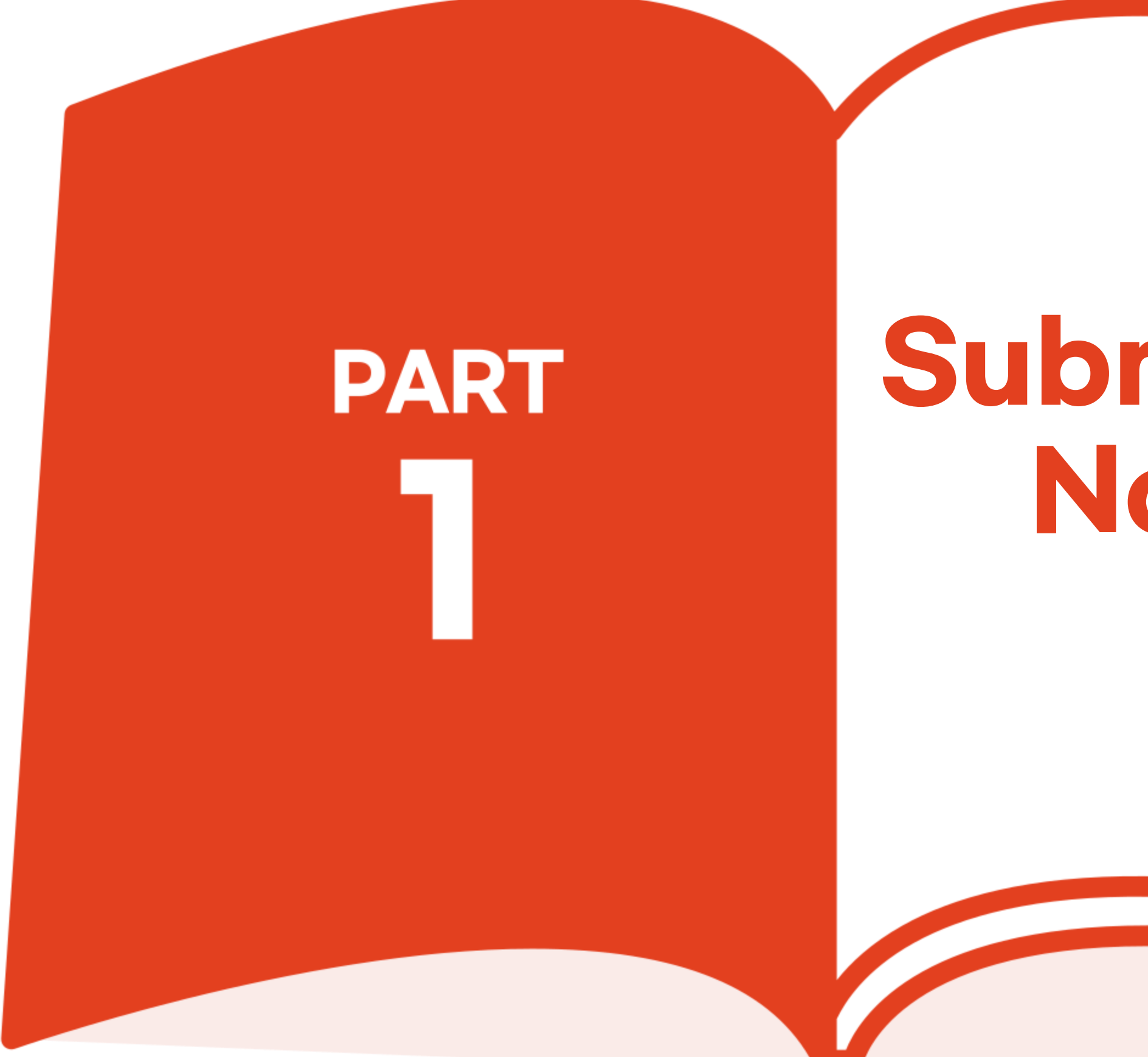

# " Submission Notice "

PART

" dColleciton Open: (Online Submission)

# Graduate School: Dec 8th (Tue) Other School: Dec 22th (Tue)

**Onsite Submission: After Verification** of dCollection

# ▷Where & When

Required Documents

- (with author's signature)
- - Explanation

 $\triangle$ There is an attached file on the notice

Wearing a marsk

# $\triangleright$ Deadline (Includes online&onsite submission) - Please contact your graduate school office

- Central Library 1F (playground side office)

- Weekdays 10:00-16:00 (12:00-13:00 except for lunch)

(required documents may vary depending on whether you agree to open your thesis public)

# - Three hardbound copies of your thesis

(Files uploaded to dCollection and hard copies must be same)

# - One copy of Original License Agreement

# - Conditional Consent / Disagreement (only applicable person)

: Author Permission Disagreement/Conditional Agreement

(Must be signed by author and academic advisor)

# Can be submitted by proxy(The buck stops with yourself)

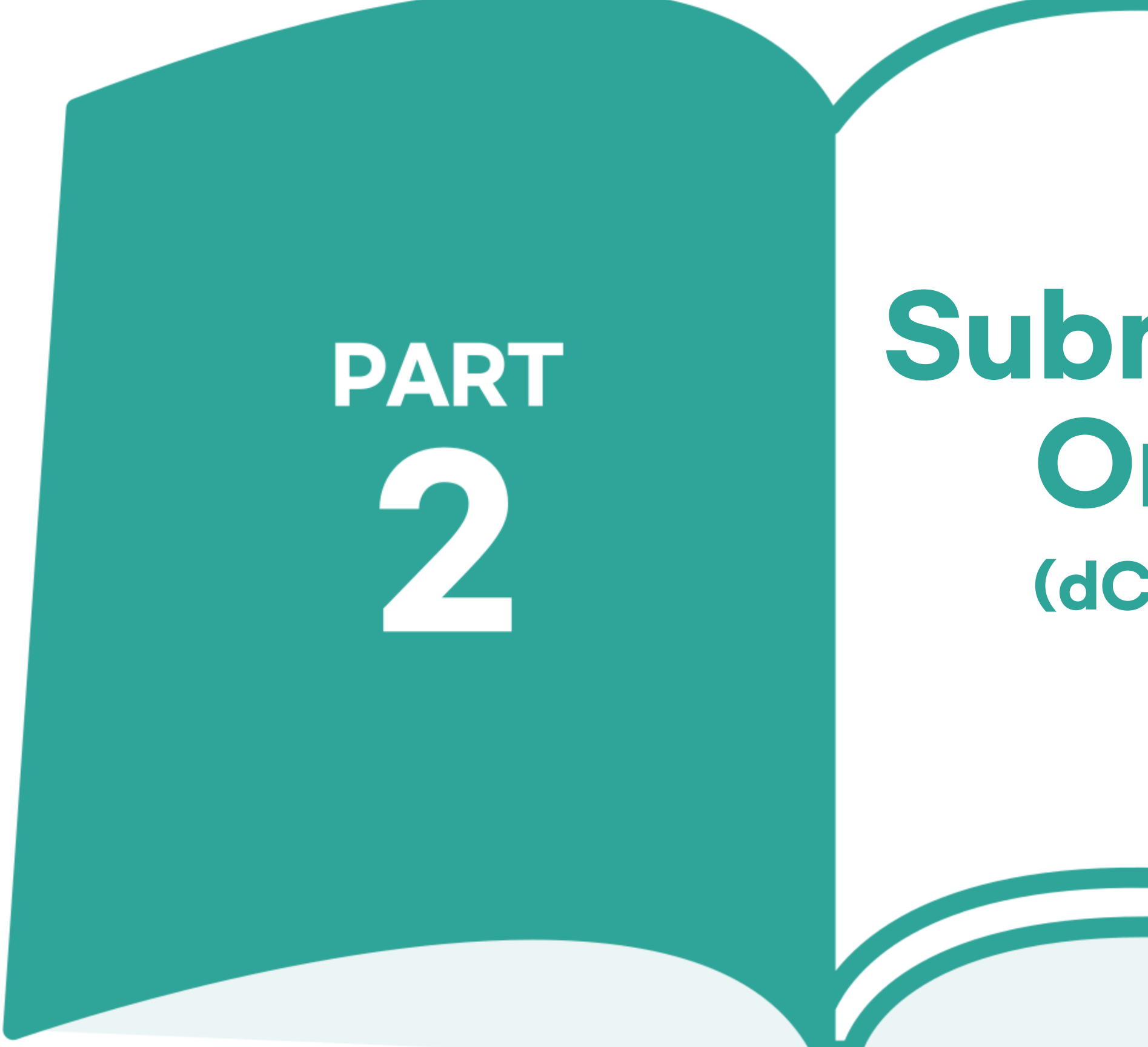

# **if Submission Online**(dCollection)

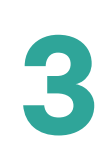

# Submission Online : dCollection

# **Thesis submission guidance video**

Visit Ajou Central Library Website

 $\rightarrow$  Research

PART

2

 $\rightarrow$  Thesis Submission

 $\rightarrow$  View directly on that page

(Follow the submission of your thesis

while watching the video)

# **VouTube video URL link**

[will be updated]

or searching for a

**'Ajou University Thesis submission** guidance video ' on YouTube

# **Video index**

| 00:14                           | Submission Notice |                          |
|---------------------------------|-------------------|--------------------------|
| Submission Online (dCollection) | 01:48             | Log in to t<br>and acces |
|                                 | 02:41             | lf you can               |
|                                 | 02:52             | Submissio                |
|                                 | 03:40             | Enter the                |
|                                 | 03:58             | Enter the                |
|                                 | 05:09             | Enter the                |
|                                 | 06:07             | Enter the                |
|                                 | 06:43             | Temporar                 |
|                                 | 07:01             | License a                |
|                                 | 08:53             | Upload th                |
|                                 | 09:09             | Bookmark                 |
|                                 | 09:20             | Welcome                  |
|                                 | 10:43             | Informatio               |
|                                 | 10:47             | Bookmark                 |
|                                 | 12:47             | How to ec                |
|                                 | 12:58             | Rreturne                 |
|                                 | 13:40             | Waiting ti               |
|                                 | 14:15             | Copyright                |
| 14:43                           | FAQ: Outer cover  |                          |

| ne Central Library website<br>s the dCollection |
|-------------------------------------------------|
| t log in after accessing the dCollection        |
| n thesis and Steps for Submission               |
| personal information                            |
| neta information : title~abstract               |
| neta information : table of contents            |
| neta information : inner cover~                 |
| y storage.                                      |
| greement                                        |
| e thesis file                                   |
| S                                               |
| Page, Order of thesis                           |
| n check                                         |
| s check                                         |
| it my thesis after submission                   |
| Ind resubmission                                |
| ne and Notice                                   |
| Agreement                                       |
|                                                 |

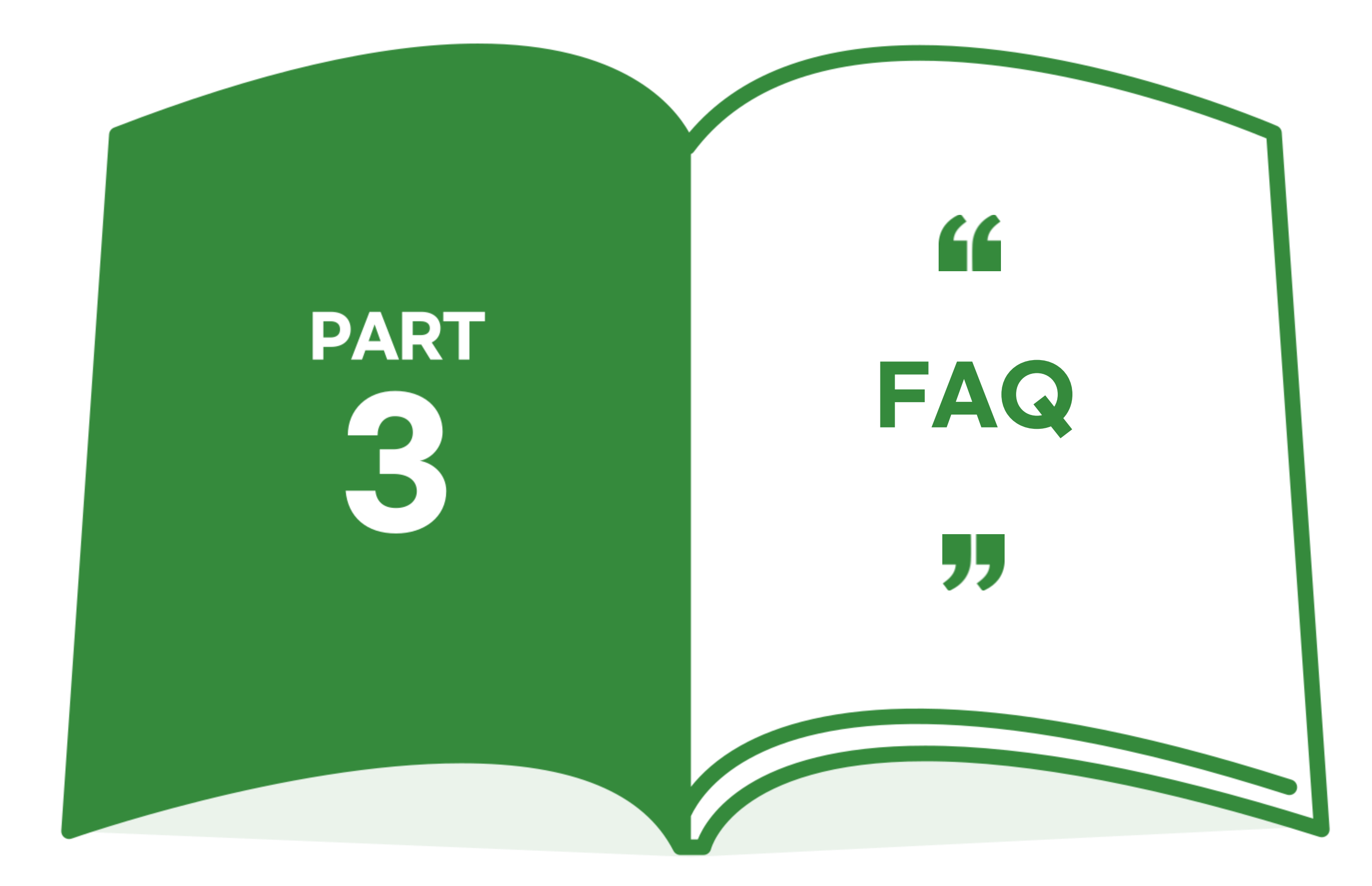

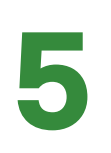

PART 3

FAQ

# How to Turn it in?

Ajou University library website

- → Research menu
- → Plagiarism Prevention System (Turnitin)

Check the contents on page and download manual

► Contact your graduate school for more details.

# How to access dCollection?

## **Only Ajou Univ. Central Library** website use

# **Central Library Login**

- → Research menu
- → Thesis Submission
- $\rightarrow$  Direct link to degree thesis submission system

# ▶ There is no another way

# ► Login error

- 1) If you are a completed
- student  $\rightarrow$  Refer to p.
- 2) Change the Password
- 3) Contact through email or phone
- ajouthesis@ajou.ac.kr
- 031-214-2211, 2124

# What is copyright?

# Copyright Agree

- Your thesis will be released

# ► Copyright **Conditional Consent**

- Private for a certain period of time
- Search? Yes/Available? No - Private for 3 years only

# Copyright Disagreement

- Your thesis will not be provided to public users. - Your thesis will not show up even if you search

# Copyright Disagreement & **Conditional Consent**

- You can restriction only when there is a valid reason
- Change the copyright
- Same as next answer

# **Central Library**

# How to edit my thesis After submission?

- When you submitted files on a dCollection only
- Request to return
- : Contact through email or phone - ajouthesis@ajou.ac.kr
- 031-219-2124, 2211
- When you submitted hard bound copies of thesis also
- 1) Before graduation ceremony
- Contact through email or phone
- We will return your thesis file. Please re-submit after editing on dCollection
- Change your thesis after you submit your new thesis to library
- 2) After graduation ceremony
- Contact your graduate school

FAQ

PART 3

# **Please process** my thesis fast!

# When will my thesis public?

I might not be able to submit my thesis before deadline

- ► It will be processed in the order
- (Please consider the schedule of thesis submit)
- ▶ It will take 1-2 days to verification
- ▶ Submission after 5 p.m. on Friday will be processed After next Monday Morning

- ► It will be opened to public first on Online of RISS website end of February
- ► Thesis will be opened to public at Ajou University **Central Library in** between April and middle of May
- Please contact your graduate school office
- ► Must be submitted before graduation
- Your thesis will be legally deposited to National Assembly Library, National Library of Korea in February

# **Central Library**

# What should be included in **Approval Page?**

# ► Submit on dCollection

# : professor name

(Dose not matter to have a signature or stamp, color, black& white)

# Make hard copy

- professor name
- professor signature or stamp

(Dose not matter to original, copy, color, black& white)

# The order of thesis

PART

3

FAQ

**Example :** Impact of Korean aid (KOICA Fellowship Program) on capacity development of Nepal (Search on the Central Library)

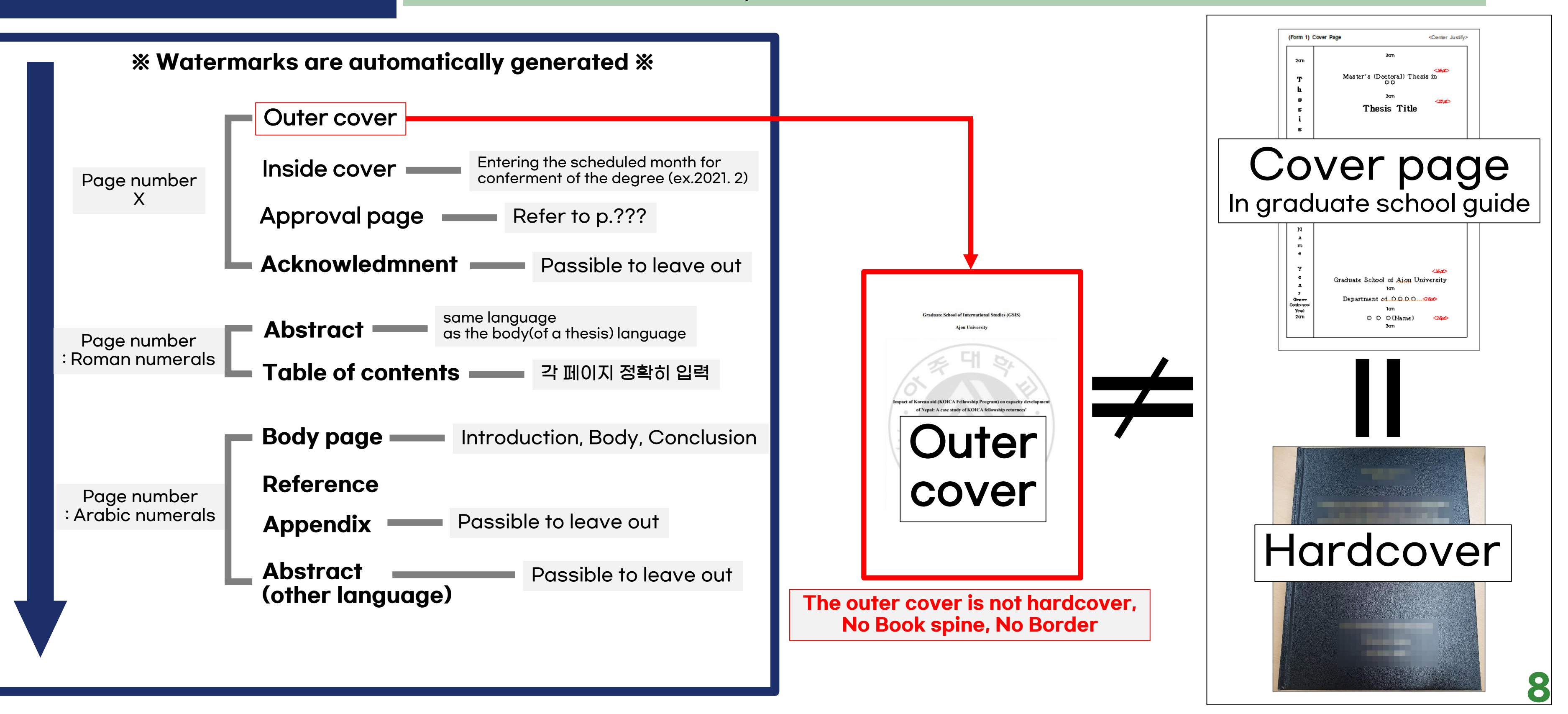

# **Central Library**

# 자주하는 질문

PART

3

| Mistake when submitting thesis file to the dCollection                                                                                                    | 0                                                             |
|----------------------------------------------------------------------------------------------------|---------------------------------------------------------------|
| I) You entered the wrong metadata<br>- wrong affiliation, name, abstract etc.                                                                                                | 1) dCollectic<br>- Submit a ha<br>- This may be               |
| 2)Thesis file error<br>- Wrong order, page numbering<br>- It has blank page                                                                                                  | <b>2)Required</b><br>- Less than 3                            |
| <ul> <li>It shows two page in one screen</li> <li>Something wrong with Figures/Tables/Image in thesis</li> </ul>                                                             | 3)Thesis file<br>- The thesis fi                              |
| 3)Table of contents(bookmark) error<br>- Wrong page number                                                                                                    | copy must be<br>- Must be bou                                 |
| - Include dotted lines<br>- Indistinct section                                                                                                    | 4)If you leav                                                 |
| <ul> <li>4)Misunderstand the copyright         <ul> <li>The reason for the restriction is insufficient</li> <li>Set a period of more than three years</li> </ul> </li> </ul> | - It will take so<br>to wait.<br>- We want you<br>(another wa |

# **% It will takes thirty minute minimum**

# Mistake when onsite submitting

# on unverified

ardbound copy before verification a waste of your time and money.

# documents are omitted

hardbound copies, Other thesis are mixed

# e and hardbound copy different file verified in dCollection and the hardbound

e identical

und as a thesis file validated by dCollection

# ve immediately after submitting

some time to check your thesis. So you have

ou to visit with about half an hour's time ay, submit by proxy)

# **ETC** Thesis Submission Procedure

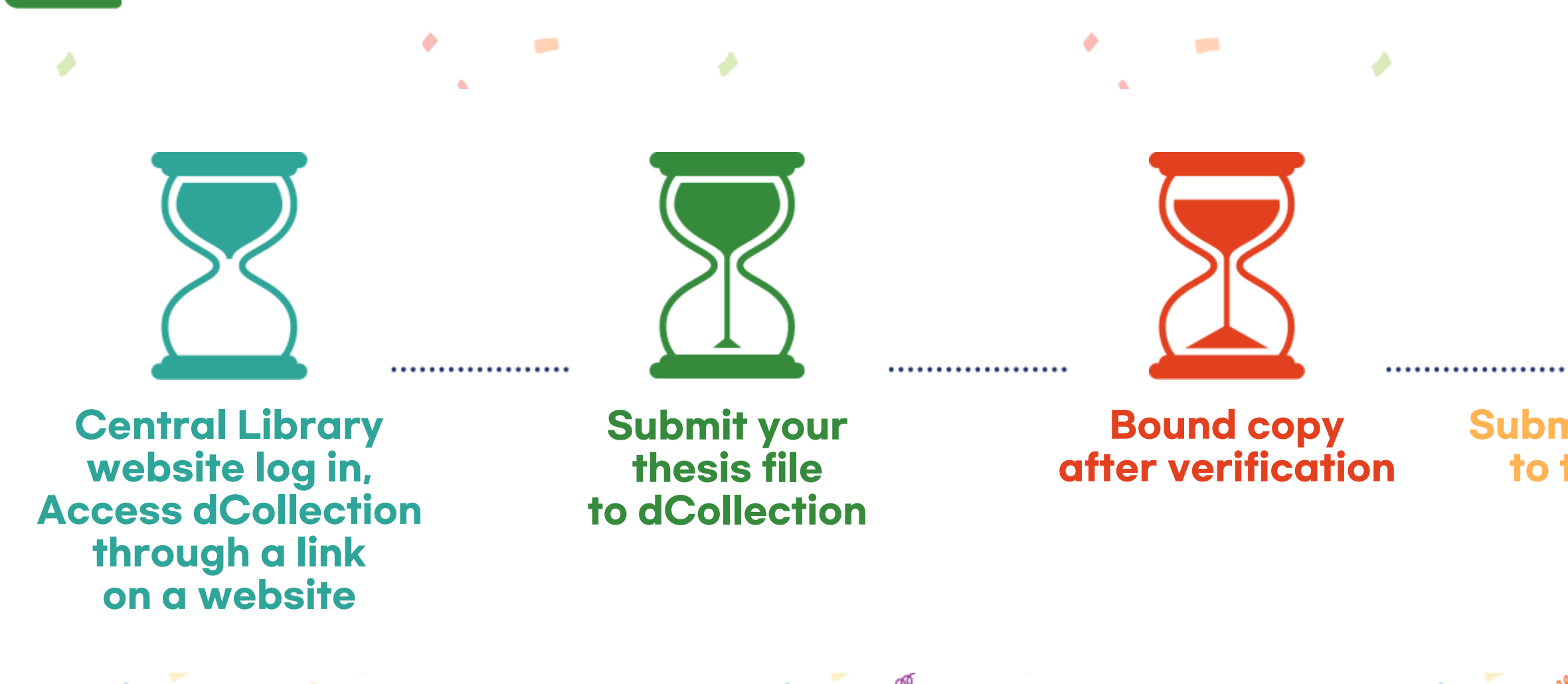

10

# **Central Library**

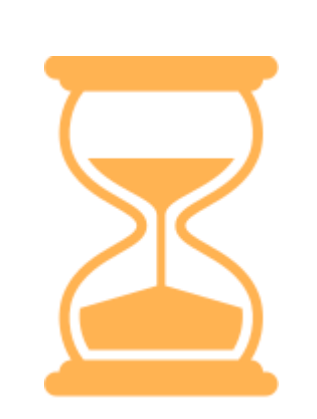

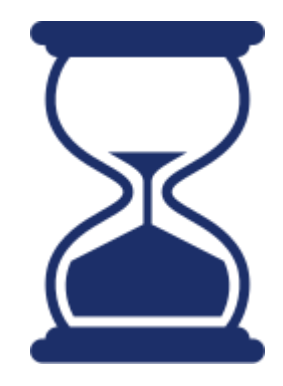

# Submit a hardbound copy to the Central Library

Your thesis open to public on online of RISS website after graduation ceremony

이 디자인은 미리캔버스에서 제작되었습니다.

This design was made on a Miri canvas

# © 2020. AJOU UNIVERSITY CENTRAL LIBRARY ALL RIGHTS RESERVED

예시로 나온 논문은 저작자의 영상 게시 동의를 받았습니다 저작물들의 저작권자의 승인 없이 복사,녹화,복제,배포 등 수업과 관련 없는 사람 또는 단체와 수업 자료를 공유하는 것은 허용되지 않습니다.

Ye Lim Baek / 031-219-2124, 2211 ajouthesis@ajou.ac.kr

# Thank You!

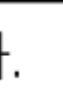

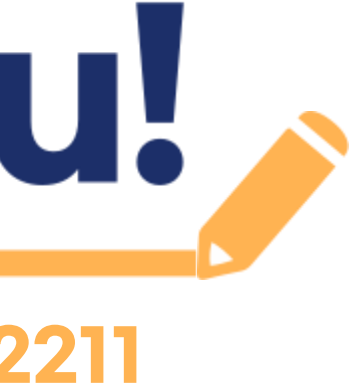